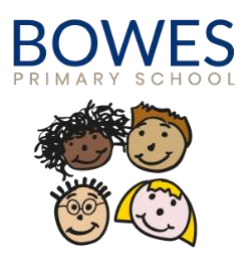

## Nursery Fees (Arbor)

## Guidance on How to Pay your child's Nursery Fees

Thank you for choosing Bowes as your child's 30-hour nursery provision. To make managing nursery payments simple, secure and convenient, we use an online system called <u>Arbor</u>. This platform allows you to make payments anytime, anywhere and track payment history.

If you are eligible for <u>Tax Free Childcare</u>, our school accepts payments via their system. The funds are received and then added by the school to your child's nursery fee account. Once the fees have been added to your child's account, **it remains your responsibility to ensure that the payment is correctly allocated and attached to your nursery fee account**.

Below is a step-by-step guide to help you make your payment and settle your child's nursery fees, whether by childcare vouchers or any other method. If you have any questions, please contact Cleo via the school email office@bowesprimary.org

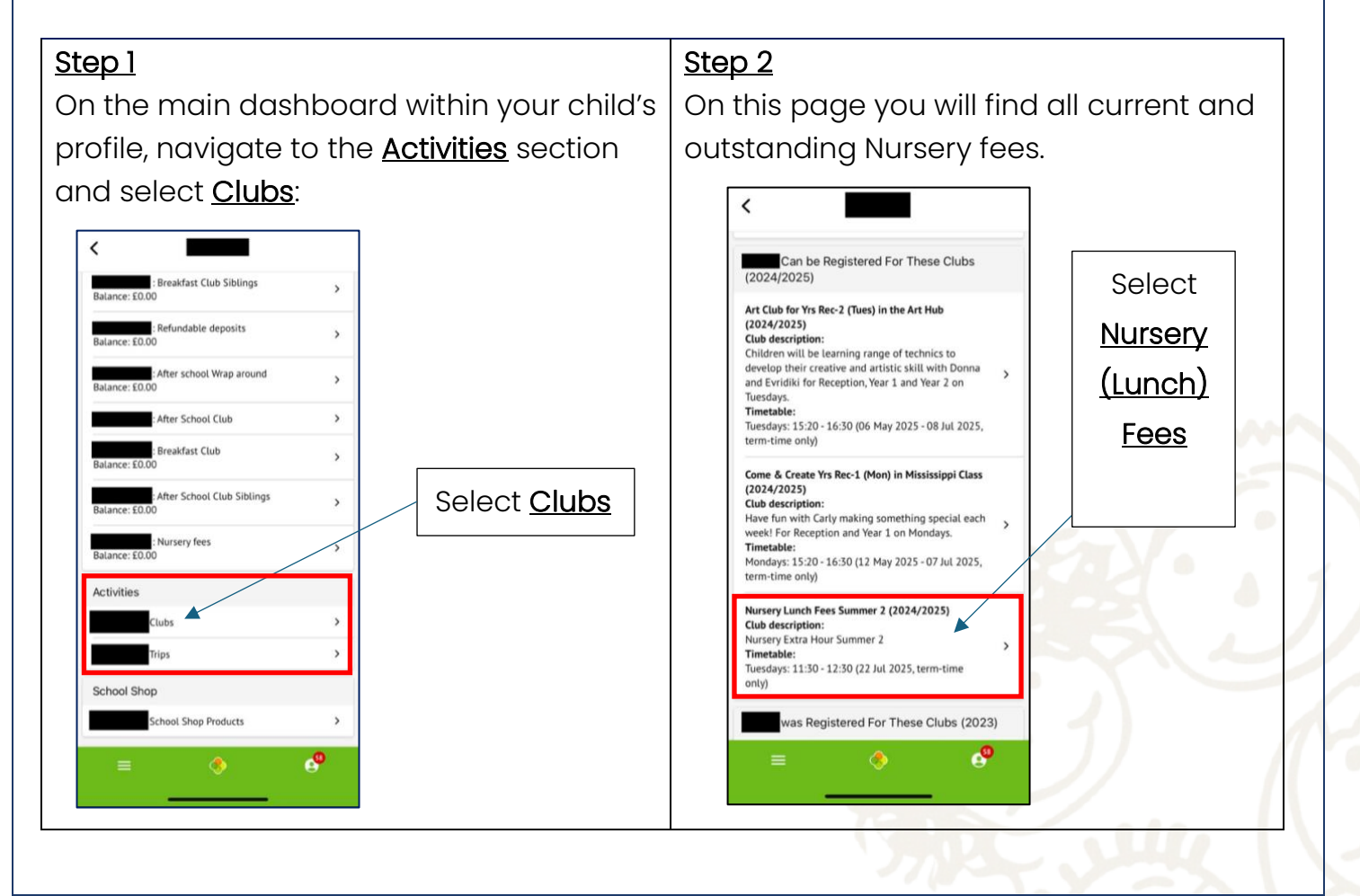

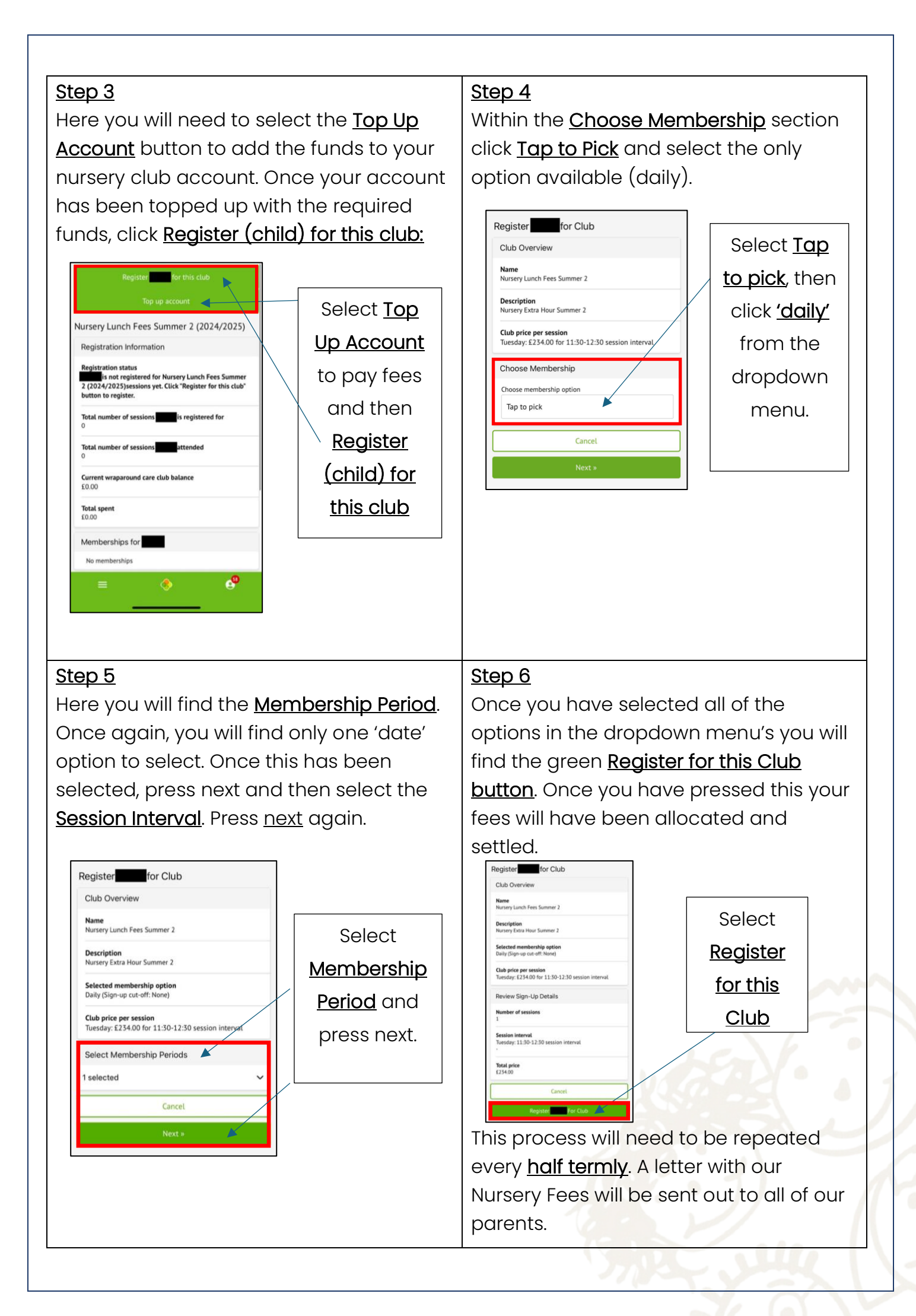